## Aspen X2: Instrucciones para iniciar sesión

 Inicie sesión en el portal de Aspen X2 utilizando este enlace <u>https://ma-framingham.myfollett.com</u> o n a través del sitio web del distrito (ver imagen) <u>www.framingham.k12.ma.us</u> y haga clic en el ícono X2 SIS:

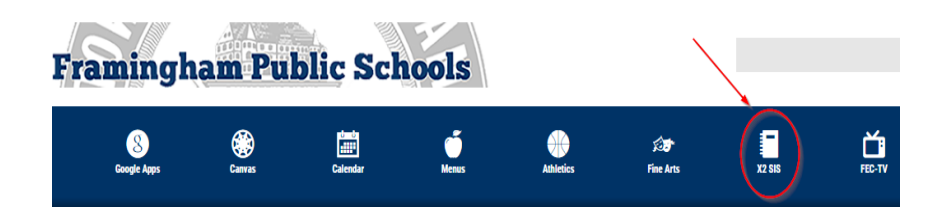

2. El número de identificación (ID) para iniciar la sesión es el número de identificación de 6 dígitos (LASID) del estudiante y su contraseña prestablecida.

Si es la primera vez que inicia la sesión, su contraseña predeterminada es el cumpleaños del alumno en el formato AAAAMMDD (ejemplo 20120618). Si ha iniciado sesión en el portal Aspen X2 en el pasado, use su contraseña <u>actual</u>.

| Framingham Public Schools                                     |   |
|---------------------------------------------------------------|---|
| Login ID                                                      |   |
| STUDENT 6 digit LASID                                         | ] |
|                                                               |   |
| Password                                                      |   |
| Password<br>default is birthday YYYYMMDD<br>example: 20200612 |   |

- 3. Póngase en contacto con el servicio de asistencia de Aspen X2 si tiene alguna pregunta o problema al restablecer su contraseña. Puede entrar en contacto por:
  - Correo electrónico: Help@framingham.k12.ma.us, o
  - Llamar al 508-782-6928 de lunes a viernes (8:30am-3:00pm)